## Instruction Document to access Health Event Videos

## <u>Thank you for downloading the Health Event Videos. To open and view the videos, you will need to</u> <u>activate it with a license. Please follow the instructions below to get your copy registered.</u>

1. When you click on the Download link on the Health Event download page, a zip file named Health-Event-Online-Videos.zip will be downloaded to your computer. Please see screenshot below:

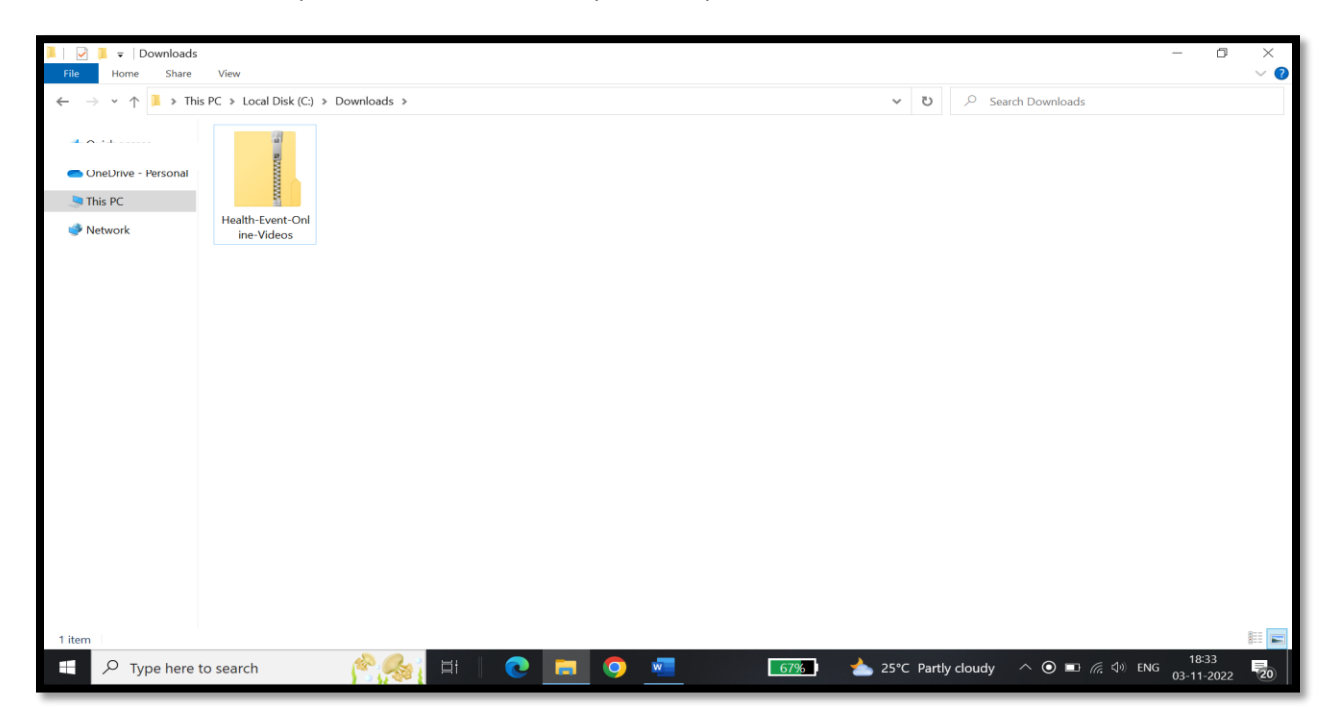

2. Right click the Zip file and Extract it. The 2 files as shown in the screenshot below will be extracted.

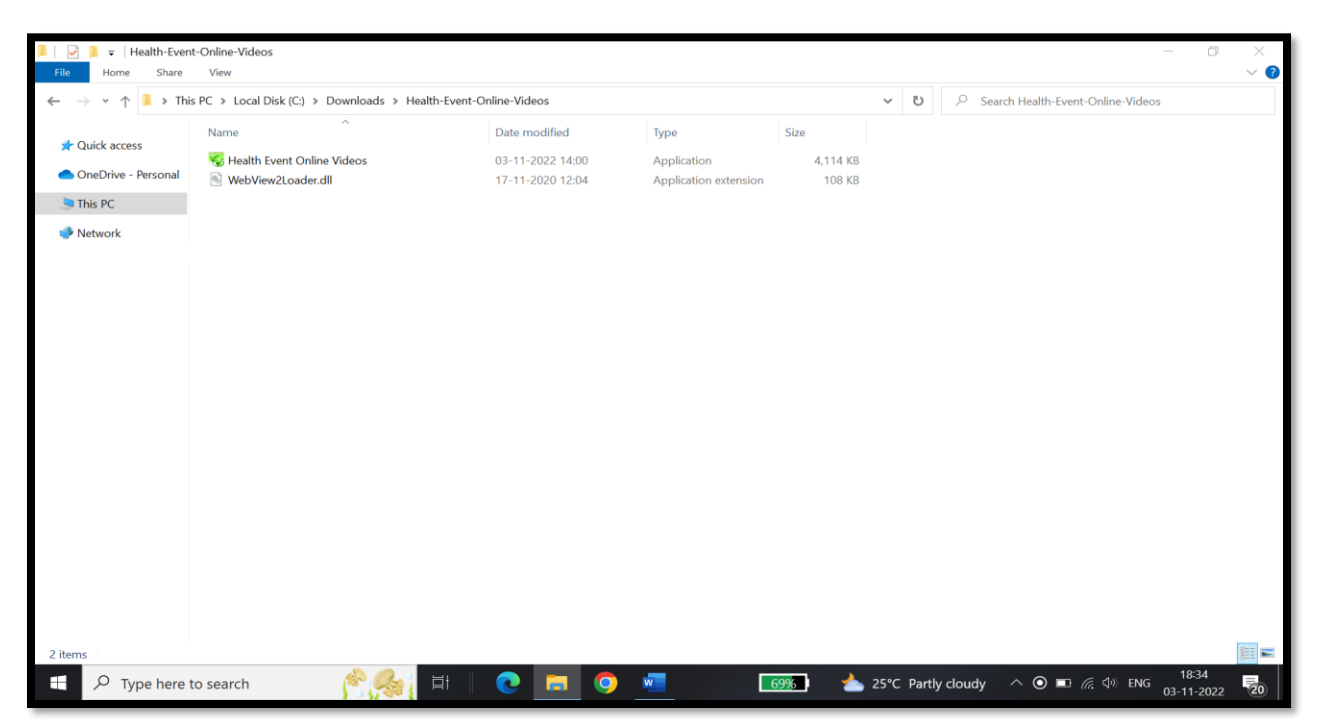

3. Double click the Health Event Online Videos app file and you will see the below prompt. Click on More Info link in the prompt.

| File Home Share                                                           | Manage Health-              | Event-Online-Videos                                                                                                    |   | - 0 ×                                   |
|---------------------------------------------------------------------------|-----------------------------|----------------------------------------------------------------------------------------------------|---|-----------------------------------------|
| $\leftarrow \rightarrow \cdot \uparrow$ > This                            | PC > Local Disk (C:) > Dowr |                                                                                                    | × | Search Health-Event-Online-Videos       |
|                                                                           | Name                        | Windows protected your PC                                                                                                    |   |                                         |
| <ul> <li>OneDrive - Personal</li> <li>This PC</li> <li>Network</li> </ul> | Kealth Event Online Vide    | Microsoft Defender SmartScreen prevented an unrecognized app from<br>starting. Running this app might put your PC at risk.<br><u>More info</u> |   |                                         |
| 2 items 1 item selected 4                                                 | .01 MB                      | Don't run                                                                                                    |   | udy ^ ⊙ ■ @ 49 ENG - <sup>19:06</sup> ■ |

## 4. Click on Run Anyway

| I I I = I                                                                            | Manage Health-              | Event-Online-Videos                                                                                                    | - 0 X                                             |
|--------------------------------------------------------------------------------------|-----------------------------|----------------------------------------------------------------------------------------------------|---------------------------------------------------|
| $\leftarrow \rightarrow \checkmark \uparrow$ $\checkmark \uparrow$ $\checkmark$ This | PC > Local Disk (C:) > Down | Windows protected your PC                                                                                                  | Search Health-Event-Online-Videos                 |
| 📌 Quick access                                                                       | Name                        |                                                                                                    |                                                   |
| OneDrive Dessenal                                                                    | View 2Loader.dll            | Microsoft Defender SmartScreen prevented an unrecognized app from<br>starting. Running this app might out your PC at risk. |                                                   |
| 🤰 This PC                                                                            |                             |                                                                                                    |                                                   |
| Network                                                                              |                             | Publisher: Unknown publisher Run anyway Don't run                                                                          |                                                   |
| 2 items 1 item selected 4                                                            | 4.01 MB                     |                                                                                                    |                                                   |
| Type here to                                                                         | o search                    | 🎉 🖽 💽 🧰 🕵 💻 😡 🐋 25°C Pa                                                                                                    | rtly cloudy ^ • • = 🦟 🗇 ENG 19:06<br>03-11-2022 🔁 |

5. Email the password number that you see in the password dialog box to <u>unitedinyah@unitedinyah.org</u>. We will generate a license/password and email it to you. Insert the password get from us in the below box.

| 📕   🛃  <br>File          | L =  <br>Home | Share      | View    | Manage<br>App Tools | Health-Event-Onli | ine-Videos     |                 |            |                      |          |      |       |     |   |             |             |                     | _      | Ø                 | ×<br>~ ? |
|--------------------------|---------------|------------|---------|---------------------|-------------------|----------------|-----------------|------------|----------------------|----------|------|-------|-----|---|-------------|-------------|---------------------|--------|-------------------|----------|
| $\leftarrow \rightarrow$ | · ↑           | > This     | PC » Lo | cal Disk (C:)       | > Downloads > H   | ealth-Event-On | line-Videos     |            |                      |          |      |       | ~   | U | ,  P Searc  | h Health-Ev | ent-Online-         | Videos |                   |          |
| <b>4</b> Ou              | ick access    |            | Name    |                     | ^                 |                | Date modified   |            | Туре                 |          | Size |       |     |   |             |             |                     |        |                   |          |
| × Qu                     | lick access   |            | 🌄 Hea   | alth Event Onl      | ine Videos        |                | 03-11-2022 14:0 | )          | Application 4,114 KB |          |      | 14 KB |     |   |             |             |                     |        |                   |          |
| len On                   | eDrive - Pe   | rsonal     | 🕙 Wel   | bView2Loade         | r.dll             |                | 17-11-2020 12:0 | 4          | Application ex       | tension  | 1    | 08 KB |     |   |             |             |                     |        |                   |          |
| 🧢 🧢 Thi                  | is PC         |            |         |                     |                   |                |                 |            |                      |          |      |       |     |   |             |             |                     |        |                   |          |
| 🥩 Ne                     | twork         |            |         |                     |                   |                |                 |            |                      |          |      |       |     |   |             |             |                     |        |                   |          |
|                          |               |            |         |                     |                   |                |                 |            |                      |          |      |       |     |   |             |             |                     |        |                   |          |
|                          |               |            |         |                     |                   |                |                 |            |                      |          |      |       |     |   |             |             |                     |        |                   |          |
|                          |               |            |         |                     |                   |                | Enter Passwor   | ł          |                      |          | ×    |       |     |   |             |             |                     |        |                   |          |
|                          |               |            |         |                     |                   |                | Password Nu     | mber: 4316 | 2                    |          |      |       |     |   |             |             |                     |        |                   |          |
|                          |               |            |         |                     |                   |                |                 |            |                      |          |      |       |     |   |             |             |                     |        |                   |          |
|                          |               |            |         |                     |                   |                |                 |            | ОК                   | Cance    | el   |       |     |   |             |             |                     |        |                   |          |
|                          |               |            |         |                     |                   |                |                 |            |                      |          | _    |       |     |   |             |             |                     |        |                   |          |
|                          |               |            |         |                     |                   |                |                 |            |                      |          |      |       |     |   |             |             |                     |        |                   |          |
|                          |               |            |         |                     |                   |                |                 |            |                      |          |      |       |     |   |             |             |                     |        |                   |          |
|                          |               |            |         |                     |                   |                |                 |            |                      |          |      |       |     |   |             |             |                     |        |                   |          |
|                          |               |            |         |                     |                   |                |                 |            |                      |          |      |       |     |   |             |             |                     |        |                   |          |
|                          |               |            |         |                     |                   |                |                 |            |                      |          |      |       |     |   |             |             |                     |        |                   |          |
|                          |               |            |         |                     |                   |                |                 |            |                      |          |      |       |     |   |             |             |                     |        |                   |          |
|                          |               |            |         |                     |                   |                |                 |            |                      |          |      |       |     |   |             |             |                     |        |                   |          |
|                          |               |            |         |                     |                   |                |                 |            |                      |          |      |       |     |   |             |             |                     |        |                   |          |
|                          |               |            |         |                     |                   |                |                 |            |                      |          |      |       |     |   |             |             |                     |        |                   |          |
| 2 items                  | 1 item s      | elected 4. | .01 MB  |                     |                   |                |                 |            |                      |          |      |       |     |   |             |             |                     |        |                   |          |
|                          | , С Туре      | here to    | search  | ı                   | P. Ca             | ⊟i             | 0               | <b>O</b>   |                      | <b>8</b> |      | I     | 89% | ) | <u></u> 25℃ |             | ∃ <i>(ii</i> : \$)) | ENG 03 | 19:15<br>-11-2022 | 20       |

6. Click OK on the below prompt.

| I 🖓 I 🗸                   | Manage Health-Event-Online-Video:              | 5                           |                       |          |     |   |        |                       | - 0        | ×   |
|---------------------------|------------------------------------------------|-----------------------------|-----------------------|----------|-----|---|--------|-----------------------|------------|-----|
| File Home Share           | View App Tools                                 |                             |                       |          |     |   |        |                       |            | ~ ? |
| ← → × ↑ 📜 > This          | PC > Local Disk (C:) > Downloads > Health-Ever | t-Online-Videos             |                       |          | ~   | U |        | ealth-Event-Online-Vi | deos       |     |
| - Quick accord            | Name                                           | Date modified               | Туре                  | Size     |     |   |        |                       |            |     |
|                           | 😵 Health Event Online Videos                   | 03-11-2022 14:00            | Application           | 4,114 KB |     |   |        |                       |            |     |
| C 0D-1 DI                 | S WebView2Loader.dll                           | 17-11-2020 12:04            | Application extension | 108 KB   |     |   |        |                       |            |     |
| 🧢 This PC                 |                                                |                             |                       |          |     |   |        |                       |            |     |
| 🥩 Network                 |                                                |                             |                       |          |     |   |        |                       |            |     |
|                           |                                                |                             |                       |          |     |   |        |                       |            |     |
|                           |                                                |                             |                       | _        |     |   |        |                       |            |     |
|                           |                                                | Health event online videos  |                       | ×        |     |   |        |                       |            |     |
|                           |                                                | Missing WebView2 Runtime    |                       | _        |     |   |        |                       |            |     |
|                           |                                                | C:\Program Files (x86)\Runt | ime\WebView2          | _        |     |   |        |                       |            |     |
|                           |                                                |                             |                       |          |     |   |        |                       |            |     |
|                           |                                                |                             |                       | OK       |     |   |        |                       |            |     |
|                           |                                                |                             |                       |          |     |   |        |                       |            |     |
|                           |                                                |                             |                       |          |     |   |        |                       |            |     |
|                           |                                                |                             |                       |          |     |   |        |                       |            |     |
|                           |                                                |                             |                       |          |     |   |        |                       |            |     |
|                           |                                                |                             |                       |          |     |   |        |                       |            |     |
|                           |                                                |                             |                       |          |     |   |        |                       |            |     |
|                           |                                                |                             |                       |          |     |   |        |                       |            |     |
|                           |                                                |                             |                       |          |     |   |        |                       |            |     |
|                           |                                                |                             |                       |          |     |   |        |                       |            |     |
|                           |                                                |                             |                       |          |     |   |        |                       |            | _   |
| 2 items 1 item selected 4 | 4.01 MB                                        |                             |                       |          |     |   |        |                       |            |     |
| 🕂 🔎 Type here to          | o search 🛛 🖉 🦾 🗧 🗖 👘                           | 0 📄 🧿                       | w 🔤                   |          | 89% |   | 📥 25°C | へ <b>日</b> 信 (1) E    | NG 11 2022 | -20 |

7. Click No on the below prompt (Most computers running windows 10 and above already have this component installed).

| I I I I I I I I I I I I I I I I I I I                                                | Manage<br>View App Tools | Health-Event-Online-Vide | 05                |                                    |          |     |   |              |                       | —        | D              | ×<br>~ ? |
|--------------------------------------------------------------------------------------|--------------------------|--------------------------|-------------------|------------------------------------|----------|-----|---|--------------|-----------------------|----------|----------------|----------|
| $\leftarrow$ $\rightarrow$ $\checkmark$ $\uparrow$ $\blacksquare$ $\Rightarrow$ This | PC > Local Disk (C:)     | Downloads > Health-Ev    | ent-Online-Videos |                                    |          | ~   | U | ⊖ Search H   | lealth-Event-Online-\ | /ideos   |                |          |
| - Quick accord                                                                       | Name                     | ^                        | Date modified     | Туре                               | Size     |     |   |              |                       |          |                |          |
|                                                                                      | 😴 Health Event Onli      | ine Videos               | 03-11-2022 14:00  | Application                        | 4,114 KB |     |   |              |                       |          |                |          |
| <ul> <li>OneDrive - Personal</li> </ul>                                              | WebView2Loader           | r.dll                    | 17-11-2020 12:04  | Application extension              | 108 KB   |     |   |              |                       |          |                |          |
| S This PC                                                                            |                          |                          |                   |                                    |          |     |   |              |                       |          |                |          |
| 1. I.                                                                                |                          |                          |                   |                                    |          |     |   |              |                       |          |                |          |
|                                                                                      |                          |                          |                   |                                    |          |     |   |              |                       |          |                |          |
|                                                                                      |                          |                          | Confirm           |                                    | ×        |     |   |              |                       |          |                |          |
|                                                                                      |                          |                          | Washington I      | he to download and install custion |          |     |   |              |                       |          |                |          |
|                                                                                      |                          |                          |                   | ke to download and install runtin  | e now:   |     |   |              |                       |          |                |          |
|                                                                                      |                          |                          |                   | Yes                                | No       |     |   |              |                       |          |                |          |
|                                                                                      |                          |                          | I                 |                                    |          |     |   |              |                       |          |                |          |
|                                                                                      |                          |                          |                   |                                    |          |     |   |              |                       |          |                |          |
|                                                                                      |                          |                          |                   |                                    |          |     |   |              |                       |          |                |          |
|                                                                                      |                          |                          |                   |                                    |          |     |   |              |                       |          |                |          |
|                                                                                      |                          |                          |                   |                                    |          |     |   |              |                       |          |                |          |
|                                                                                      |                          |                          |                   |                                    |          |     |   |              |                       |          |                |          |
|                                                                                      |                          |                          |                   |                                    |          |     |   |              |                       |          |                |          |
|                                                                                      |                          |                          |                   |                                    |          |     |   |              |                       |          |                |          |
|                                                                                      |                          |                          |                   |                                    |          |     |   |              |                       |          |                |          |
| 2 items 1 item selected                                                              | 4.01 MB                  |                          |                   |                                    |          |     |   |              |                       |          |                |          |
| Type here t                                                                          | o search                 | - <u>18 68 1</u> H       | 0 🗖 🤇             | ) 🐖 🔼                              |          | 89% |   | <b>≜</b> 25℃ | ^ ➡ ╔ Φ)              | ENG 03-1 | 9:17<br>1-2022 | 20       |

8. Health Event Online Videos Menu will appear. Double click on the video that you want to watch.

| I I I I I I I I I I I I I I I I I I I                                   | Manage         Health-Event-Online-Videos           View         App Tools |                                                                 |                       |          |     |                              |               | — (               | 5 ×<br>~ ? |
|-------------------------------------------------------------------------|----------------------------------------------------------------------------|-----------------------------------------------------------------|-----------------------|----------|-----|------------------------------|---------------|-------------------|------------|
| $\leftarrow$ $\rightarrow$ $\checkmark$ $\uparrow$ 🖡 $\Rightarrow$ This | PC > Local Disk (C:) > Downloads > Health-Event-O                          | nline-Videos                                                    |                       | ~ 0      | א ט | Search Health-Event-Online-V | lideos        |                   |            |
| - Quick accord                                                          | Name                                                                       | Date modified                                                   | Туре                  | Size     |     |                              |               |                   |            |
|                                                                         | 😽 Health Event Online Videos                                               | 03-11-2022 14:00                                                | Application           | 4,114 KB |     |                              |               |                   |            |
| OneDrive - Personal                                                     | S WebView2Loader.dll                                                       | 17-11-2020 12:04                                                | Application extension | 108 KB   |     |                              |               |                   |            |
| S This PC                                                               |                                                                            |                                                                 |                       |          |     |                              |               |                   |            |
| Vetwork                                                                 |                                                                            |                                                                 |                       |          |     |                              |               |                   |            |
|                                                                         | (                                                                          | Nealth Event Online Video                                       | s                     | ×        |     |                              |               |                   |            |
|                                                                         |                                                                            | (Health Event-Part1<br>Health Event-Part2<br>Health Event-Part3 |                       |          |     |                              |               |                   |            |
| 2 items 1 item selected                                                 | 4.01 MB                                                                    |                                                                 |                       |          |     |                              |               |                   |            |
| 🕂 🔎 Type here t                                                         | o search 🔗 🍕 🖽                                                             | 💽 🗖 💿                                                           | 🗾 🔛                   |          | 89% | - 🍝                          | 25℃ ^ 🖬 🦟 🕬 I | I9:17<br>03-11-20 | 22 20      |

9. You will see a File Download prompt. Click Open and wait for the Video to finish downloading.

| I 🗹 I    | Ŧ         |            |          | Manage    | Health-Event-Online-Vi | ideos                                                                                                    | - 0                     | $\times$ |
|----------|-----------|------------|----------|-----------|------------------------|----------------------------------------------------------------------------------------------------|-------------------------|----------|
| File     | Home      | Share      | View     | App Tools |                        |                                                                                                    |                         | ~ ?      |
| No Healt | th Event- | Part1      |          |           |                        | ー ロ × ・ ひ シ Search Health-Event-Onlin                                                                                                    | e-Videos                |          |
|          | Na        | ivigatio   | n to th  | e webpa   | ge was cancelled       | 4,114 KB<br>108 KB                                                                                                    |                         |          |
|          | Wh        | at you ca  | n try:   |           |                        | 0% of HEALTH-EVENT-PART-1.mp4 from www.u                                                                                                    |                         |          |
|          | •         | Refresh    | the page | ь.        |                        | File Download X                                                                                                    |                         |          |
|          |           |            |          |           |                        | Do you want to open or save this file?                                                                                                    |                         |          |
|          |           |            |          |           |                        | Name: HEALTH-EVENT-PART-1.mp4<br>Type: AppX6eg8h5sxqq90pv53845wmnbewywdqq5h, 813                                                                                            |                         |          |
|          |           |            |          |           |                        | From: www.unitedinyah.org                                                                                                    |                         |          |
|          |           |            |          |           |                        | Open Save Cancel                                                                                                    |                         |          |
|          |           |            |          |           |                        | While lifes from the Internet can be useful, some files can potentially harm your computer. If you do not trust the source, do not open or save this file. What's the risk? |                         |          |
|          |           |            |          |           |                        |                                                                                                    |                         |          |
|          |           |            |          |           |                        |                                                                                                    |                         |          |
|          |           |            |          |           |                        |                                                                                                    |                         |          |
|          |           |            |          |           |                        | ~                                                                                                    |                         |          |
| 2 items  | 1 item    | selected 4 | 4.01 MB  |           |                        |                                                                                                    |                         |          |
|          | , тур     | oe here t  | o searcl | ı         | <u> </u>               | 11 📄 💽 👝 🧔 🗾 🧭 🔢 🔞 👘 🚱                                                                                                    | ENG 19:20<br>03-11-2022 | 20       |

| IIIIIIIIIIIIIIIIIIIIIIIIIIIIIIIIIIIII | me Share View         | Manage<br>App Tools | Health-Event-Online | e-Videos                                                                                                    |                                                                                                    |           |    |                   |                           | - 0                 | ×<br>~ Ø |
|---------------------------------------|-----------------------|---------------------|---------------------|----------------------------------------------------------------------------------------------------|----------------------------------------------------------------------------------------------------|-----------|----|-------------------|---------------------------|---------------------|----------|
| S Health Eve                          | Navigation to th      | e webpag            | ge was cancelle     | ed                                                                                                    | - 0                                                                                                    | × 4,11    | ✓  | ບ 🔎 Search        | Health-Event-Online-Video | 5                   |          |
|                                       | What you can try:     |                     |                     | 8% of HEALTH-EVENT-PA                                                                                                    | ART-1.mp4 from www.u —                                                                                              |           | ×  |                   |                           |                     |          |
|                                       | Refresh the page      | 5                   |                     | HEALTH-EVENT-PART-1.mp<br>Estimated time left: 6 min 3<br>Downkoad to: Tempo<br>Transfer rate: 1.88 Mi<br>Close this dialogue boxt | C 4 from www.unitedinyah.org<br>49 sec (60 2 MB of 813 MB copied)<br>ray Folder<br>B/Sec<br>when download completes | er Cancel |    |                   |                           |                     |          |
| 2 items 1                             | item selected 4.01 MB |                     |                     |                                                                                                    |                                                                                                    |           |    |                   |                           |                     | N.       |
| ۹ 🖿                                   | Type here to search   | i                   | P.Soi               | H   💽 📃                                                                                                    | o 🚾 😽 🛛                                                                                                    | 89%       | 25 | 5°C Partly cloudy | へ 🖿 🦟 🕸 ENG               | 19:21<br>03-11-2022 | 20       |

10. The video auto-plays once the download has finished.

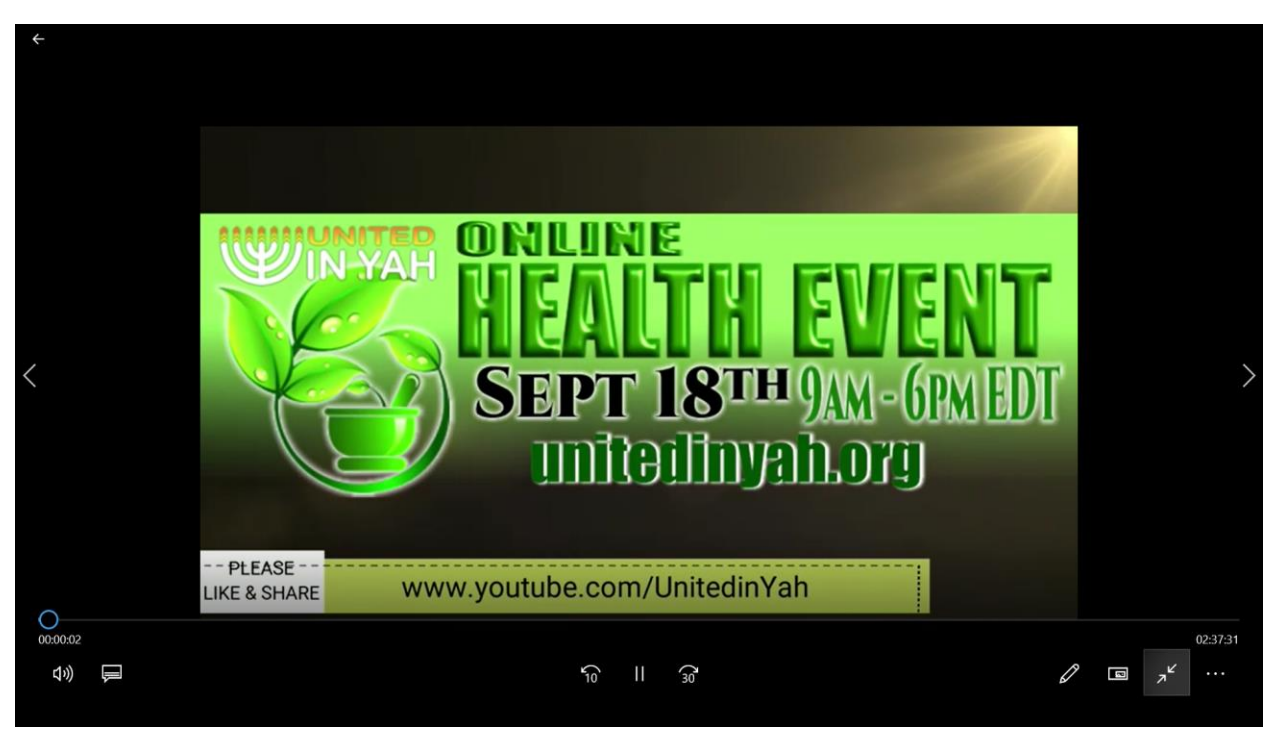

Repeat steps 8-10 for all the videos you want to watch.

In case you need any support, please feel free to email us at unitedinyah@unitedinyah.org

Please note that printing, copying and distribution of this digital copy will violate the terms of service.

Thank you!

United In Yah Team